# XCEL Federal Credit Union

Did you know there is an easy way to add an external bank account to transfer in and out of your XCEL account? All you need to do is access Online Banking and just follow these easy steps.

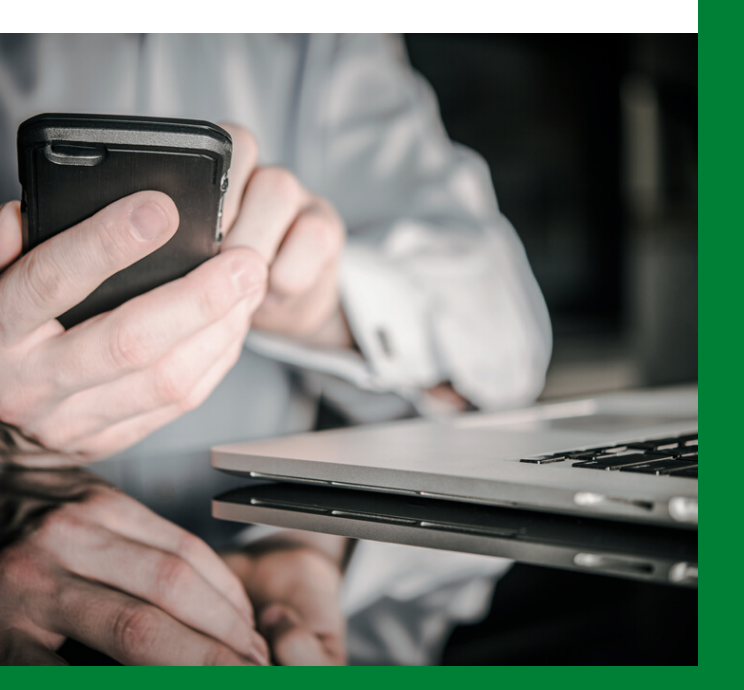

## ADD AN EXTERNAL BANK ACCOUNT - STEP BY STEP

Log into your online banking Select Transfer & Payments then "Manage Accounts"

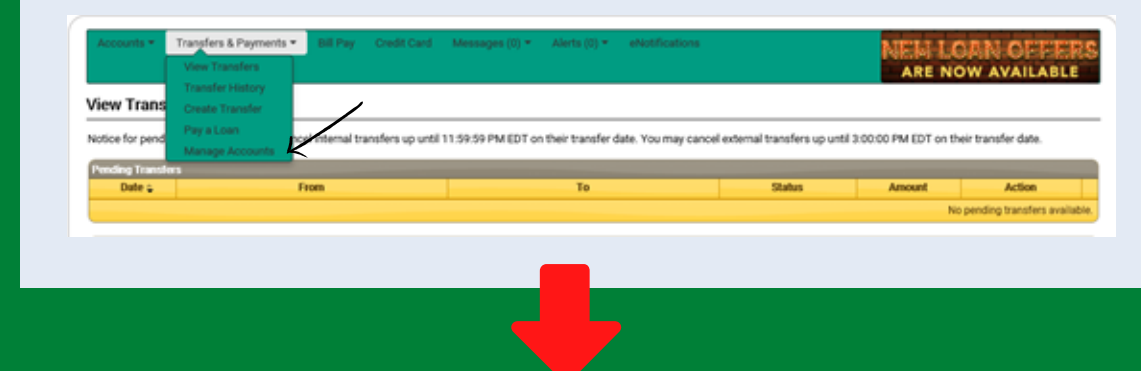

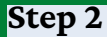

You currently have the ability to transfer funds among the accounts listed below

Step 1

Click on "Add Another Account" right above My Accounts at Other Institutions

Add Another Acco

## ADD AN EXTERNAL BANK ACCOUNT - STEP BY STEP

### Step 3

#### Add your external account information, click "Submit"

| by entering the values of those tran               | stormation requested below, opon submission, our system will also<br>rafers. Once verified you may use the account when making transfers | righ to superior two small transfers to true account. You will then be expected to verify the account<br>in Online Banking. |
|----------------------------------------------------|----------------------------------------------------------------------------------------------------|----------------------------------------------------------------------------------------------------|
| Sol Add External Accor<br>Add account from another | unt (9 Reputed Rel)<br>i instruction                                                                                                    |                                                                                                    |
| * Routing Number                                   | ,                                                                                                    | PASS- SOUSEN DOLLOSAL M                                                                                                    |
| * Account Number                                   |                                                                                                    |                                                                                                    |
| * Account Type                                     | What type of account is this?<br># Personal Checking<br>O Personal Savings<br>O Personal Loan                                            |                                                                                                    |
| * Owner Name                                       | Rochelle Ortega                                                                                                    |                                                                                                    |
| Account Nickname                                   |                                                                                                    |                                                                                                    |
| *Usage                                             | How will you be using this account?<br>Transfer to this account<br>O Transfer to and from this account                                   |                                                                                                    |

|    | You will receive the following message                                                                                                    |
|----|----------------------------------------------------------------------------------------------------|
|    |                                                                                                    |
|    |                                                                                                    |
| A  | dd External Account                                                                                                    |
| Yo | xr request to add an external account has been received. Once the verification transactions show up in the account's history you will need to enter those amounts in Online Banking to continue. |

#### Please note that these transactions will take 1-2 busines days to appear in your account history

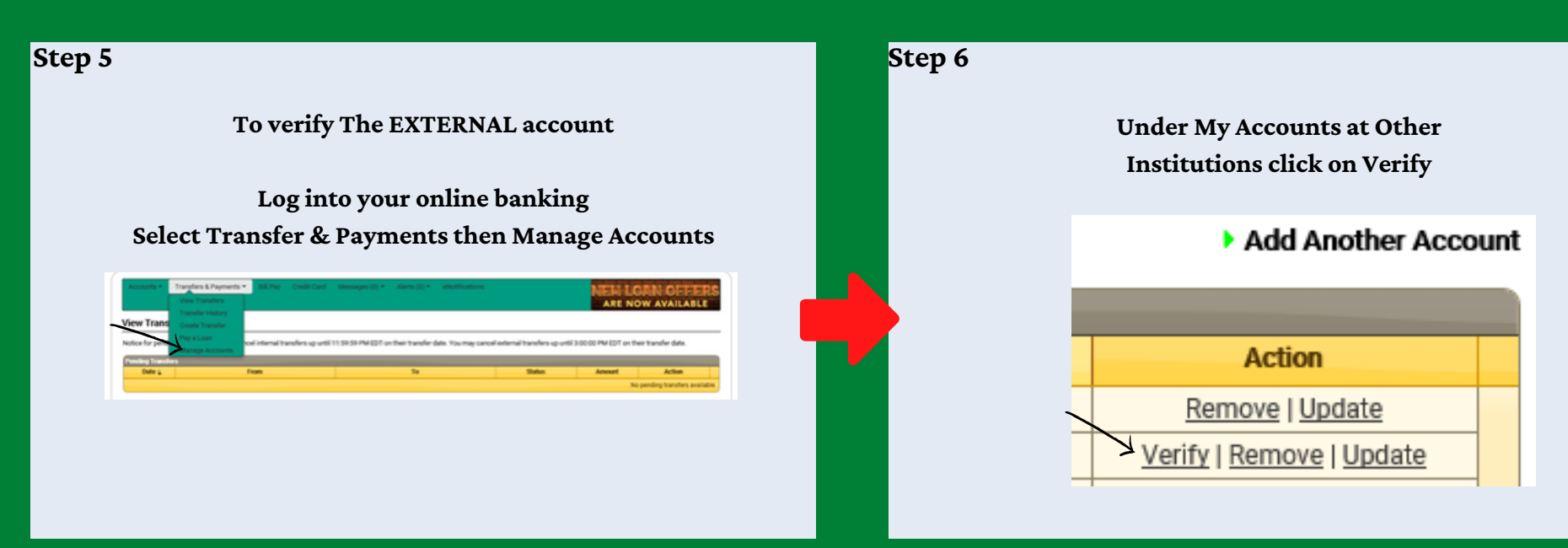

## ADD AN EXTERNAL BANK ACCOUNT - STEP BY STEP

Step 7

Enter the two transactions verified from the external account and click "Submit"

| e should be two transactions associated with the target account. To            | verry the account, enter the o | solar amounts for those transactions in the fields below. Order does not matter. |
|--------------------------------------------------------------------------------|--------------------------------|----------------------------------------------------------------------------------|
| Verify External Account<br>Enter the amounts for the verification transactions | Al Fields Required             |                                                                                  |
| Routing Number                                                                 |                                |                                                                                  |
| Account Number *2004                                                           |                                |                                                                                  |
| Amount                                                                         |                                | 4 One of the two transaction amounts (Dearsple: 0.01)                            |
| Amount                                                                         |                                |                                                                                  |
| School                                                                         |                                |                                                                                  |

Step 8

You will receive the following message...

#### Verify External Account

You have successfully verified an external account. The account may now be used when performing transfers in Online Banking. You may return to the list to continue working with transfer accounts.